# **User Interface**

## Soft Keys

The phone has five softkeys with status LEDs, which provide several functions dependent on a particular situation.

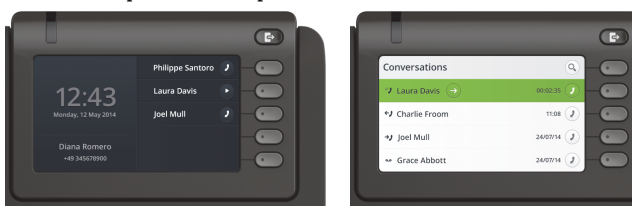

Example: Telephone menu

Example: Conversation list

By pressing the key you can activate e.g. Call Forwarding.

## Navigation Keys

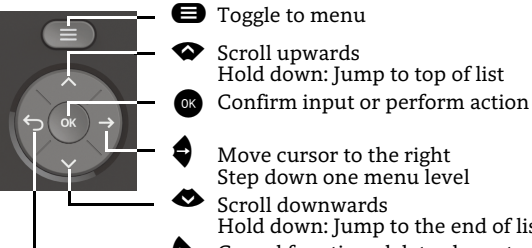

- Move cursor to the right Step down one menu level Scroll downwards
- Hold down: Jump to the end of list Cancel function, delete characters left of the cursor, step up one menu level

## Audio Keys

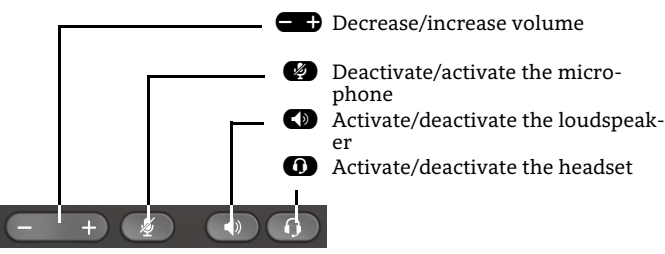

# Notification-LED

With the Notification LED different phone status can be identified:

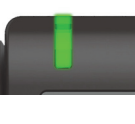

Off: Idle Green solid: Active call Green pulsing: Incoming call Amber solid: Call(s) on hold Amber pulsing: Held call re-presenting Red solid: New missed call

## Function-Icons (selection)

| Icon     | Explanation                        |
|----------|------------------------------------|
| 0        | Accept call                        |
| 0        | Reject call                        |
| 5        | Deflect call                       |
|          | Place call on hold                 |
| 4        | Transfer call without consultation |
|          | Transfer call with consultation    |
| 23       | Alternate                          |
| (c)      | Resume held call                   |
| 0)       | Request call back                  |
| A*       | Add participant                    |
| 2        | Show participant details           |
| <b>A</b> | Show all participants              |
|          |                                    |

## Status-Icons (selection)

| Icon       | Explanation                                   |
|------------|-----------------------------------------------|
| <b>→</b> ) | Incoming call                                 |
| <i>+)</i>  | Outgoing call                                 |
| ()         | Active call                                   |
| II         | You have placed the call on hold              |
| יי         | Your call partner has placed the call on hold |
| 88         | Secure/unsecure call                          |
| ĂĂ         | Missed call new/seen                          |
|            |                                               |

# OpenScape **Desk Phone CP600 OpenScape Business OpenScape** 4000

#### **Quick Reference Guide**

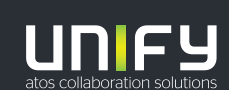

© Unify Software and Solutions GmbH & Co. KG Alle Rechte vorbehalten. 05/2018 Sachnummer: A31003-C1000-U117-3-7619

unify.com

## Using your OpenScape Desk Phone CP600

#### Place a call

- Lift handset, dial number or
- Dial number and lift handset or
- For handsfree mode or if headset is connected: dial number.

#### Answer a call

- Lift handset or
- for handsfree mode: press 🕥 or
- if headset is connected: press 🕖.

#### End a call

- Hang up, or
- For handsfree mode: press I or
- If headset is connected: press 🕖.

#### **Dial from Conversation List**

- 1. Press Soft Key "Conversations" from Menu screen.
- Press and to select the desired conversation or type in start of name.
- 3. Press or and lift handset.

#### **Open listening**

- During a call with handset:
- Press D.
- Switch off open listening:
- Press D.

## Switch between Handset and Handsfree Mode

- Switch to handsfree mode during a Call:
- Hold down 🜑 until you hang up handset.
- Switch to handset:
- Lift handset.

# Using your OpenScape Desk Phone CP600

#### Consultation

- During a call with Party A:
- 1. Press . Party A is put on hold.
- 2. Call Party B.
- 3. If the conversation with Party B is finished, press or wait, until Party B has hang up.

You are now connected again to Party A.

#### Toggle

- During a call with Party A:
- 1. Press **(B)**. Party A is put on hold.
- 2. Call Party B.

3. If connected to Party B, press "Toggle" , to toggle. Pressing "Toggle" repeatedly toggles between Party A and B.

#### Make a conference call

- During a call with party A:
- 1. Press 🐼 . Party A is automatically put on hold.
- 2. Call party B.

3. Once connected with party B, press "Conference" •. You are now connected in a conference with parties A and B.

#### Transfer a call

During a call with party A:

- 1. Press . Party A is automatically put on hold.
- 2. Call party B.
- 3. Once connected with party B, press "Transfer" Alternatively, the call can be transferred already before announcing the call.

The party A will be transfered to party B.

#### Call back

- 1. Call an internal Party. The Party does not lift the handset or is busy.
- 2. Press 🐼 , the call back is activated.
- 3. As soon as the not reached Party has hung up, the callback is triggered and your telephone rings..
- 4. Answer the call back. The not reached Party is called.

## Using your OpenScape Desk Phone CP600

#### **Program Call Forwarding for all Calls**

- 1. Press 🕒.
- 2. Select "Forward all calls" with **Q**.
- 3. Press Soft Key 🖉.
- 4. Enter the destination number and press  $\odot$ .
- 5. Press 🕑.

#### Turn Call Forwarding on/off for all Calls

- Press 🕒.
- Press Soft Key "Without condition" to toggle between on/off.

#### **Program Favourites**

- 1. Press 🖨.
- 2. Press Soft Key "Favourites".
- 3. Press Soft Key  $\checkmark$  to enter edit mode.
- 4. Press Soft Key 🖉 to enter desired Soft Key.
- 5. Press Soft Key 🖉 to enter normal key function.
- 6. Press  $\bigstar$  and  $\bigstar$  to select the desired function.
- 7. Press Soft Key  $\checkmark$  to confirm.
- 8. If required, edit the label and/or settings.
- 9. Press Soft Key 🕑 to save your changes.

Press Soft Key 🕑 to leave Favourites edit mode.